# Go to Admin Platform > Business Banking Dashboard to process ACH files.

## Main Processing steps:

- 1. Approve files options are:
  - a. Manual approval in ACH queue
  - b. Auto approval
- 2. Get the files to your ACH Processor options are:
  - a. Manual download inACH queue.
  - b. Automated process via File Mover.

To access this page, the FI admin needs the permission "Business Banking – ACH Queue".

# When do ACH files show in Admin Platform?

- If the business initiates/approves an ACH file 1 or 2 days before the Deliver On date:
  - Files are sent to Admin Platform every 10 minutes.
- If the business initiates/approves an ACH file 3 days or more before the Deliver On date:
  - Files are sent to the ACH Queue at 3am Eastern time two business days before the Deliver On date.
  - Until this time, files stay on the Scheduled tab in Business Banking and do not show in the ACH Queue.

The system sends the FI an email when ACH batches are sent to Admin Platform; an email is NOT sent when prenotes are sent for processing.

| he following ACH | transactions have been submitted to | your queue and is ready fe | or review.        |  |
|------------------|-------------------------------------|----------------------------|-------------------|--|
| COMPANY<br>NAME  | PAYMENT TYPE                        | TRANSACTION<br>AMOUNT      | EFFECTIVE<br>DATE |  |
| Classy Catering  | PAYROLL_PPD_MAKE                    | \$5665.00                  | 11/22/2019        |  |
| Classy Catering  | COMMERCIAL_CCD_COLLECT              | \$365.00                   | 11/22/2019        |  |

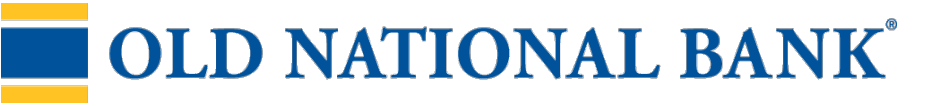

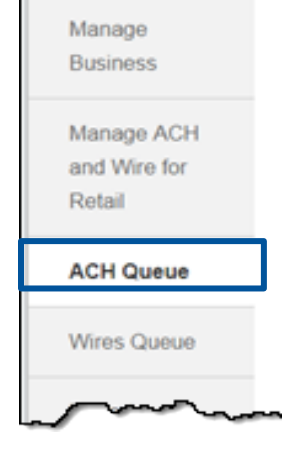

## ACH Queue – Main Tabs

**Pending** – batches waiting for FI approval stay here until decisioned; if FI does not process before FI Admin cutoff time, batch shows as "Past Due."

**Staging** – batches manually or auto-approved (pass thru files do NOT show here) **Downloads** – files manually generated via "Generate ACH" button on the Staging tab and approved payments that are auto-generated into a file at FI admin cutoff time

| CII Queues         |                            |                                      |                                                                                                    |
|--------------------|----------------------------|--------------------------------------|----------------------------------------------------------------------------------------------------|
|                    | Pending                    | Staging Downloads                    |                                                                                                    |
|                    | i Fl Admin (               | Cutoff Time: 5:00 PM EDT             |                                                                                                    |
|                    | G P                        | Refresh All Tables                   |                                                                                                    |
| ne Day Settleme    | ent                        |                                      | ^                                                                                                    |
|                    |                            |                                      |                                                                                                    |
| Business           | Approved ACH ID            | Conf # Type Debit                    | Credit                                                                                                    |
| Absentminded       |                            |                                      |                                                                                                    |
| Accountants        |                            |                                      |                                                                                                    |
| Past Due           | 2/7/23 16:02:47 1111111125 | OV64TSPW CCD -\$125.00               | ×                                                                                                    |
| Approved After Use | r l                        |                                      | <b></b>                                                                                                    |
| Cutoff             | Alerts may sho             | ow under business na<br>rit uusraing | ame:                                                                                                    |
| Absentmi           | Vellow = lower             | niywanning                           | and the second second second second second second second second second second second second second second second |
| Absentminded       | Green = succe              | ssmessage                            |                                                                                                    |
| Accountants        | Blue = informat            | ional message                        | ×                                                                                                    |
| Past Due           |                            |                                      |                                                                                                    |
|                    |                            | Totals: -\$37,163.10 (12)            | \$10,737.00 (1)                                                                                                  |
|                    |                            |                                      | 1–10 of 12 < >                                                                                                   |
| wo Day Sottleme    | nt                         | Tips:                                |                                                                                                    |
| wo Day Settleme    | 111                        | Select any colun                     | in header to sort the tab                                                                                        |
|                    |                            | If you can't find a                  | a specific pavment:                                                                                              |
|                    |                            |                                      |                                                                                                    |
| Business           | Approved ACH ID            | conf • Try the Refres                | h option at the top.                                                                                             |

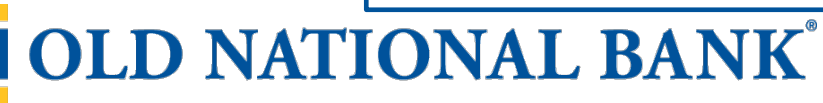

# Part 1: Approve files.

## **Option 1: Manually approve ACH batches**

- All ACH batches land on the Pending tab when routed to the FI for processing.
- FI must select Approve to move the batch to the Staging tab.
- Important! The FI must approve batches before FI Admin cutoff time.

## **Option 2: Auto-approve ACH batches**

• System automatically approves ACH batches when they come to Admin Platform, so they go directly to the Staging tab. More details below.

## Auto-Approval

Your FI controls this on a per business basis via Business Banking Dashboard > Manage Business. For each business, you can enable auto-approve for standard ACH files, for pass through files, or for both.

When auto approve is enabled, most batches are auto-approved and show on the Staging tab. However, some alerts (table below) may cause the batch to land on the Pending tab.

| Alert                 | Auto Approval Action                                                                                                    |
|-----------------------|----------------------------------------------------------------------------------------------------|
| Insufficient Funding* | If account balance check is disabled, auto-approved<br>and goes to Staging tab.<br>If account balance check enabled, and payment fails |
|                       | balance check, need manual approval on Pending tab. If<br>payment passes balance check at FI admin cutoff,<br>auto-approved.           |
| Exceeds Limits        | If payment fails limit check, needs manual approval<br>If payment passes limits check, auto-approved.                                  |
| Reverse               | Auto-approved;goes to Staging tab.                                                                                                    |
| Retail User**         | Auto-approved;goes to Staging tab.                                                                                                    |

\* contact NCR Voyix Customer Care to disable the account balance check \*\* refers to the ACH & Wires for Retail product

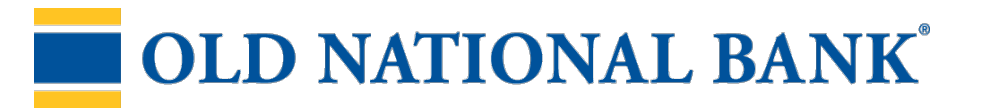

## Manual Approval – Approve a Batch

- 1. Select the business name to review details (see next page).
- 2. Verify funds if needed (except for "Prefunding Successful" batches).
- 3. Select the blue checkmark to approve a single batch, or approve multiple batches at once via the blue Approve button at top right.
- 4. Standard files move to Staging tab, and pass through files move to Downloads tab.
- 5. The initiator and all Business Admins get an approval email.

## Make sure to review and approve payments in all sections:

Same Day Settlement – Deliver On day is current day One Day Settlement – Deliver On date is next business day Two Day Settlement – Deliver On date is two business days out

**TIP:** if your ACH processor rejects batches with items 2 days out, let payments under Two Day Settlement move to One Day Settlement, and then approve.

| One | Day Settlement                                                                                   |                    |                                    |                                  |                  |                       |                              |                       |                | ^           |
|-----|--------------------------------------------------------------------------------------------------|--------------------|------------------------------------|----------------------------------|------------------|-----------------------|------------------------------|-----------------------|----------------|-------------|
|     |                                                                                                  |                    |                                    |                                  |                  |                       | 2 selected                   | × Decline             | ~              | Approve     |
| 8   | Business                                                                                         | Approved           | ACH ID                             | Conf #                           | Туре             | Debit                 | Credit                       | I                     |                |             |
|     | Absentminded<br>Accountants<br>Insufficient Funding<br>Past Due<br>Approved After User<br>Cutoff | 2/7/23 16:02:47    | 1111111125                         | OV64TSPW                         | CCD              | -\$125.00             |                              |                       | ×              | ~           |
|     | Absentminded<br>Accountants<br>Past Due                                                          | 2/8/23 15:33:20    | 1111111125                         | X7MW6PKW                         | CCD              | -\$100.00             |                              |                       | ×              | ~           |
|     | Absentminded<br>Accountants<br>Insufficient Funding<br>Past Due                                  | 2/8/23<br>Pi<br>Pe | r <b>enote file</b><br>ending or S | <b>s</b> do not re<br>taging tab | equire<br>. They | approva<br>v are, hov | il and do no<br>vever, in th | ot show o<br>e downlo | on th<br>bad f | ne<br>file. |

# **OLD NATIONAL BANK**<sup>®</sup>

#### Manual Approval – Review Details

Click the business name to see the payment details.

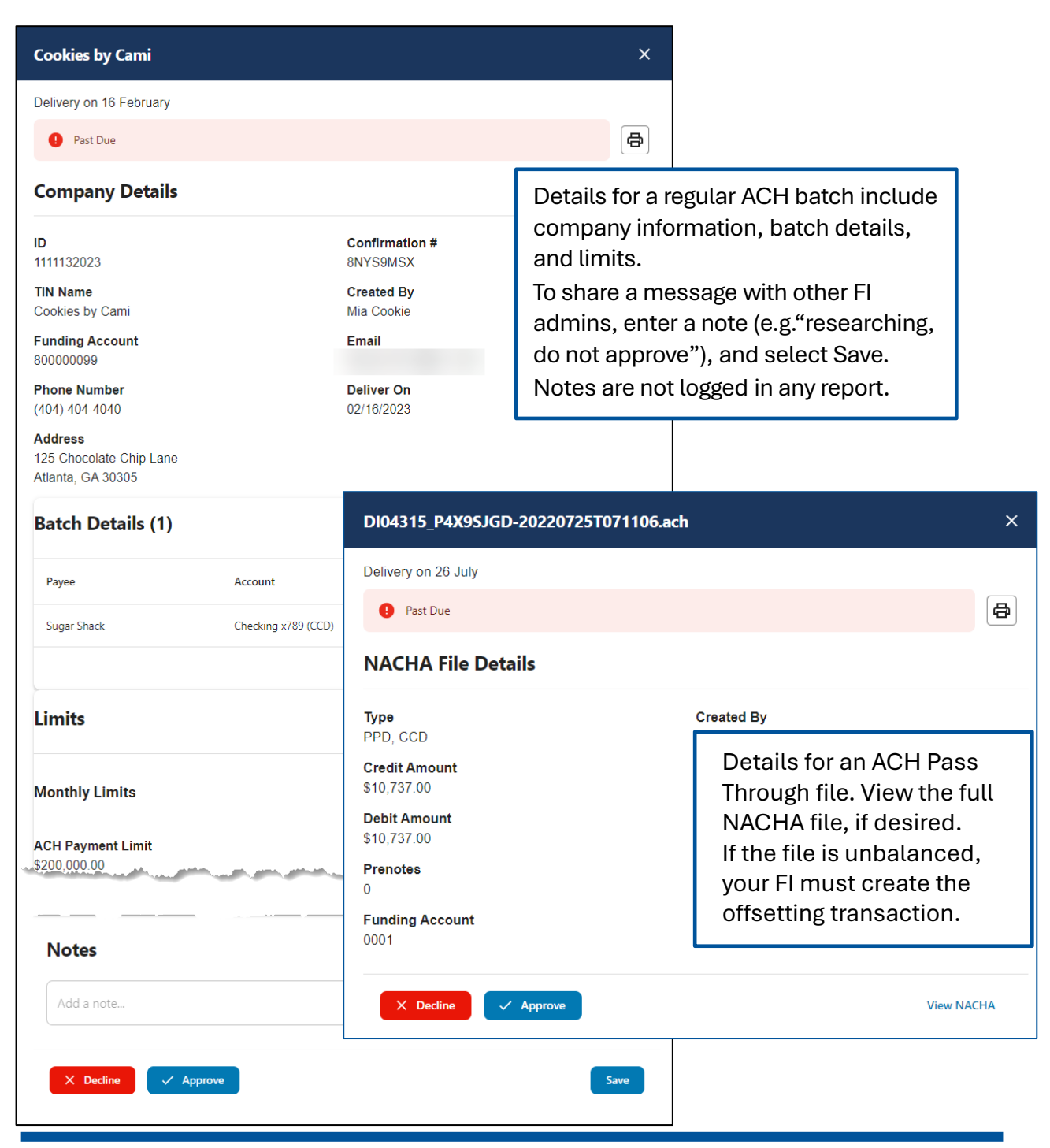

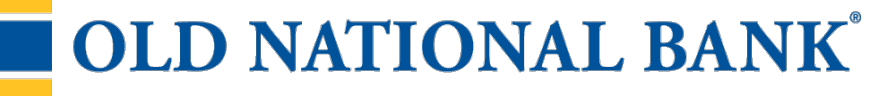

## Manual Approval – Decline a Batch

- 1. Select the red X to decline a single batch, or decline multiple batches at once via the red Decline button at top right.
- 2. In the Decline ACH Batches window, enter a reason for declining. This is required.
- 3. Confirm via the **Decline** button at the bottom.
- 4. The batch is now deleted from the ACH Queue.
- 5. The initiator and all Business Admins get a decline email.

| e      | Day Settlement                                                        |                             |                |           |              |            |            |           |   |        |
|--------|-----------------------------------------------------------------------|-----------------------------|----------------|-----------|--------------|------------|------------|-----------|---|--------|
|        |                                                                       |                             |                |           |              |            | 2 selected | × Decline | ~ | Approv |
|        | Business                                                              | Approved                    | ACH ID         | Conf #    | Туре         | Debit      | Credi      | t         |   |        |
|        | Absentminded<br>Accountants                                           |                             |                |           |              |            |            |           |   |        |
|        | (Insufficient Funding)<br>(Past Due)                                  | 2/7/23 16:02:47             | 1111111125     | OV64TSPW  | CCD          | -\$125.00  |            |           | × | ~      |
|        | Approved After User                                                   |                             |                |           |              |            |            |           |   |        |
| C      | ecline ACH Batches                                                    |                             |                |           |              |            | ×          |           |   |        |
| P<br>T | Please Confirm: Declino<br>otal Selected ACH Batches<br>Business   Ap | e ACH Batches 1 pproved ACH | ID Conf #      | Туре      | Debit        | Credit     |            |           |   |        |
|        | Cookies by Cami<br>Past Due                                           | 15/23 15:52:04 1111         | 1132023 8NYS9M | SX CCD    | -\$456.00    |            |            |           |   |        |
|        |                                                                       |                             |                | Totals: - | \$456.00 (1) | \$0.00 (0) |            |           |   |        |
|        |                                                                       |                             |                |           |              | 1–1        | of 1 < >   |           |   |        |
| R      | leason for Declining*                                                 |                             |                |           |              |            |            |           |   |        |
|        | business doesn't want to pro                                          | ocess                       |                |           |              |            |            |           |   |        |
|        |                                                                       |                             |                |           |              |            |            | _         |   |        |
|        |                                                                       |                             |                |           |              | Cancel     | X Decline  |           |   |        |

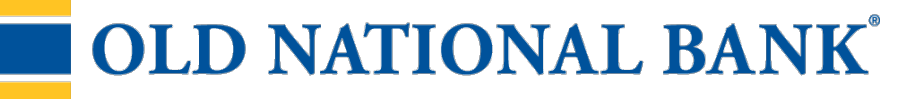

### Process ACH refund Files

If supported by your core and interface, your FI may opt to require prefunding for ACH files for certain businesses, in order to lower risk with a **good funds model for ACH**.

To help businesses distinguish between internal and prefund transfers, your FI can define the transfer description for ACH prefund transfers.

#### If prefunding is successful:

- An automatic transfer debits the business account and credits an FI-owned GL or DDA account.
- The ACH queue in Admin Platform shows that prefunding was successful.
- Process these files as normal, except you can skip funds verification.
- In the NACHA file, the funding account is the FI-owned account.
- The FI-owned account is debited on the effective date when the ACH file settles, which offsets the credit.

### If prefunding fails (i.e. funds are not available in the business account):

- Primary and secondary admins get an email upon the first failed attempt
- If the business moves money to funding account before the next attempt, then prefunding is successful.
- The system will try every 5 minutes until the end user cutoff time one business day before the Deliver On date.
- If prefunding isn't successful by then, the file is declined.
- Your FI receives an email listing prefund transactions that have failed that day.

To reconcile, ensure the credits and debits to the FI-owned account clear each other out.

Important: If **your FI declines** or if the **business cancels** a payment that has been successfully prefunded, your FI must manually transfer the money back into the business's account. *This is not done by the Business Banking system*.

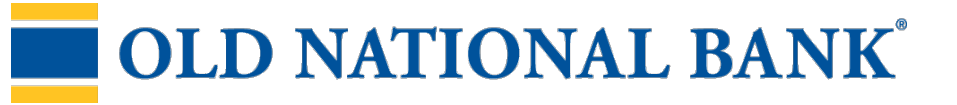

## Staging tab + FIAdmin cutoff time:

- Approve batches by FI admin cutoff or they won't be processed that business day.
- Option to decline an approved batch on the Staging tab.
- All files in Staging are picked up for processing at the FI admin cutoff.
- At the FI admin cutoff, batches in Two Day settlement move to One Day settlement, and batches in One Day settlement move to Same Day settlement (if enabled).

|                                                     |                                                       | Pen    | ding Sta     | aging       | Downloads  |        |   |             |        |
|-----------------------------------------------------|-------------------------------------------------------|--------|--------------|-------------|------------|--------|---|-------------|--------|
|                                                     |                                                       | ()     | FI Admin Cut | off Time: 5 | :00 PM EDT |        |   |             |        |
|                                                     |                                                       |        | C Refr       | esh All Tal | oles       |        |   |             |        |
| staging                                             |                                                       |        |              |             |            |        | 0 | Generate AC | H File |
| _                                                   |                                                       |        |              |             |            |        |   |             |        |
|                                                     |                                                       |        |              |             |            |        |   |             |        |
| Business                                            | BU/FI Approved                                        | ACH ID | Conf #       | Туре        | Debit      | Credit | I | 1           |        |
| Business<br>Absentminded                            | BU/FI Approved                                        | ACH ID | Conf #       | Туре        | Debit      | Credit | 1 | 1           |        |
| Business<br>Absentminded<br>Accountants<br>Past Due | BU/FI Approved<br>2/8/23 15:35:58<br>3/28/23 13:22:03 | ACH ID | GJ4KC1HV     | CCD         | -\$500.00  | Credit | Ţ | -<br>×      |        |

# Part 2: Process files.

## Option 1: Manually download file and upload to ACH processor

- Mainly for FIs that process their own ACH files directly to the Fed or send to a processer not certified for File Mover.
- The system automatically pulls files in Staging into a file. The file is ready to download 15-20 minutes after the FI Admin cutoff time.

# Option 2: Automated file delivery to ACH processor, aka File Mover

- FI's ACH processor automatically picks up files from a secure server (Movelt).
- ACH processor must be certified to access the secure server.
- This pickup is done once a day after the FI Admin cutoff time.
- No action is needed once files are in Staging.

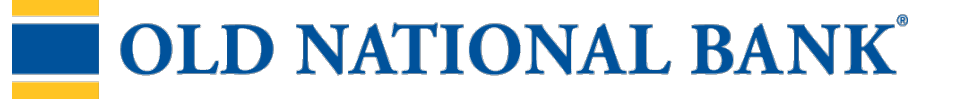

### Manual Processing - AFTER the FI admin cutoff time

- 1. Go to the **Downloads** tab (defaults on the Generate ACH Files view).
- 2. Select one, multiple, or all files to download.
- 3. Click the **Download** button.
- 4. Save the file and upload to your ACH processor.
- 5. Select the **Passthrough ACH Files** button and repeat above steps.

|                            | Pending Sta                              | aging Downloads                            |                          |                  |
|----------------------------|------------------------------------------|--------------------------------------------|--------------------------|------------------|
|                            | (i) El Admin Cut                         | off Time: 5:00 PM EDT                      |                          |                  |
|                            | C Refr                                   | esh All Tables                             |                          |                  |
|                            |                                          |                                            |                          |                  |
| ownload ACH File           | S                                        |                                            |                          |                  |
|                            | Generated ACH Files                      | Passthrough ACH Files                      |                          |                  |
|                            |                                          |                                            |                          |                  |
| Generated ACH files are av | vailable for the last 10 days. ACH files | will be available in approximately 15-20 m | inutes after your FI adm | in cut-          |
| off time.                  |                                          |                                            |                          |                  |
|                            |                                          |                                            | 1 selected Dov           | wnload           |
|                            |                                          |                                            |                          |                  |
| File Date                  | File Name                                | Downloa                                    | ad User 🕴 Downloa        | d Date           |
| 03/28/2023 14:07:45        | DI04315_2_BE                             | 3PPRD-20230328T140745.ach                  |                          |                  |
| 03/28/2023 09:05:19 [EM    | IPTY] DI04315_1_BE                       | 3PPRD-20230328T090519.ach                  |                          |                  |
|                            | Generated AC                             | CH Files Passthrough ACH                   | Files                    |                  |
|                            |                                          | I                                          |                          |                  |
|                            | Passthrough ACH N                        | NACHA formatted files are available for th | e last 10 days.          |                  |
|                            |                                          |                                            |                          |                  |
|                            |                                          |                                            | 1 Sel                    | BCIED Download   |
| File Date                  | F                                        | ile Name                                   | Download User            | Download Date    |
| 03/28/2023 14              | 4JPDLWE D                                | 0104315_14JPDLWE-20230328T095134.ach       |                          |                  |
| 03/23/2023 S               | A2ZPG9L D                                | 0104315_SA2ZPG9L-20230323T115520.ach       | aprildelac               | 3/28/23 10:51:5; |
| Files are avai             | lable for the last 1                     | n davs                                     |                          |                  |

# **OLD NATIONAL BANK<sup>®</sup>**

## Manual Processing – BEFORE the FI admin cutoff time

- 1. Go to the Staging tab.
- 2. Select the "Generate ACH File" button once.
- 3. Wait 15-20 minutes for the file to generate.
- 4. Complete steps 1-4 on previous page.

| ACH Que                                 | ues                                 |            |             |              |             |        |    |                   |
|-----------------------------------------|-------------------------------------|------------|-------------|--------------|-------------|--------|----|-------------------|
|                                         |                                     | Per        | nding Sta   | aging        | Downloads   |        |    |                   |
|                                         |                                     | ()         | FI Admin Cu | toff Time: { | 5:00 PM EDT |        |    |                   |
|                                         |                                     |            | C Ref       | resh All Ta  | bles        |        |    |                   |
| Staging                                 |                                     |            |             |              |             |        | () | Generate ACH File |
| Business                                | BU/FI Approved                      | ACH ID     | Conf #      | Туре         | Debit       | Credit |    | k                 |
| Absentminded<br>Accountants<br>Past Due | 2/8/23 15:35:58<br>3/28/23 13:22:03 | 1111111125 | 6J4KC1HV    | CCD          | -\$500.00   |        |    | ×                 |

- All timestamps in the ACH Queue are **Pacific time**, except for the FI Admin Cutoff Time at the top.
- "Generate ACH file" **clears out the Staging area**, and files will not be included in subsequent downloads.
- **File format** is .ach when downloading a single file; a zip file is generated when downloading multiple files.
- The permission **Business Banking Reports** is needed to access the Downloads tab and to see the "Generate ACH file" button.

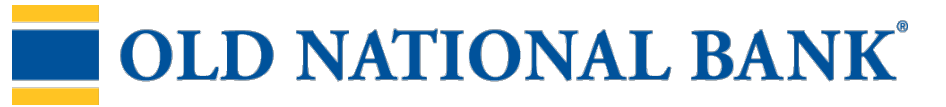

## Future Transactions

To see files further out than 2 business days, go to the Future Transactions report.

#### To pull the report:

Go to Business Banking Dashboard > Reports.

Find the Future Transactions widget.

If desired enter search criteria, such as business name.

Search by date range or just Tomorrow's transactions.

| Future Transactions |                 |        |
|---------------------|-----------------|--------|
| Search criteria     | From 09/21/2016 | то     |
|                     | Tomorrow        |        |
|                     |                 | Submit |

# Results:

| User<br>Name | Company<br>Name | Funding<br>Account | Transaction<br>Type | Recipient<br>Name | Recipient<br>Account | Recipient<br>Routing<br>Number | Amount      | Effective<br>Date | Confirmation<br>Code |
|--------------|-----------------|--------------------|---------------------|-------------------|----------------------|--------------------------------|-------------|-------------------|----------------------|
| Marco Lopez  | Classy Catering | ****0001           | PPD                 | Tom Jones         | ****55555            | 122287251                      | -\$2,500.00 | 09/23/2016        | 6KKKU4PC             |
| Marco Lopez  | Classy Catering | ****0001           | PPD                 | Brandon Brown     | ****6789             | 092901683                      | \$516.05    | 09/23/2016        | NR9CU24B             |
| Marco Lopez  | Classy Catering | ****0001           | PPD                 | Ricky Martin      | ****66666            | 122287251                      | -\$3,512.00 | 09/23/2016        | RVVHHP4T             |
| Liz Walker   | Classy Catering | ****0001           | wire - US           | Maurice Propp     | ****5874             | 092901683                      | -\$1,522.00 | 10/03/2016        | ES4P5Z6P             |
|              |                 |                    | ◀ Prev              | 1                 | ١                    | Vext 🕨                         |             |                   |                      |

## Tips:

- Default date range is tomorrow with indefinite end date.
- Results show transactions in an ACH batch, not the batch total.
- There's not action to take here; informational only.

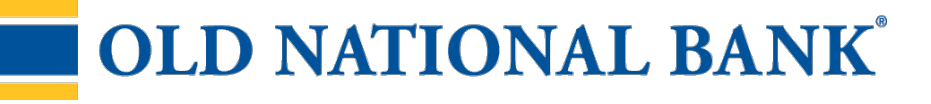